## Инсталиране на кирилица на ACER ICONIA ТАВ А500

Моля следвайте описаните по-долу инструкции:

1. Стартирайте приложението Market от таблета.

2. Изберете търсене (Search) по ключова дума "Bulgarian Keyboard 2".

3. Натиснете Install бутона, за да се свали и инсталира.

4. Стартирайте инсталираното приложение "Bulgarian Keyboard 2".

5. Натиснете бутона Enable Keyboard и активирайте "Bulgarian Keyboard 2", допълнителните опции от Input Methods

6. Активирането на българската клавиатура при писане става от иконката с клавиатура долу вдясно в таскбара.

7. Превключването между английска и българска клавиатурна подредба става със задържане на Spacebar и плъзване настрани.

8. За уголемяване на размера на клавишите - в опциите на клавиатурата се избира стойност на Override DPI value между 200 и 220.